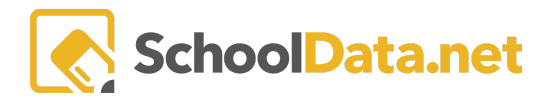

## **ALE Application: Scheduled Classes - Grid View**

In the ALE Application, the Registrar can view all Scheduled Classes in a grid view based on the district's period or planner settings.

In the **Registrar Role**, select **Courses/Classes** in the left-hand navigation menu and choose **Scheduled Classes**. Only the following two fields are required. Select the **School Year** and **Class Term** by clicking the checkmark in the pop-up window. Optionally, you may select Campus, Grade Level, Cert Teacher, and Classroom in the same manner. Once all the required fields have been completed, click **Set**.

| SchoolDatanet 🔟 💆 |                                  |                                 |                         |                                                |  |
|-------------------|----------------------------------|---------------------------------|-------------------------|------------------------------------------------|--|
| AI ALE            |                                  | ALE Registrar Scheduled Classes |                         |                                                |  |
| ea St             |                                  | Choose Settings                 | School Year (required)  | Class Term (required) Select Semester 1 of 2 × |  |
| Certificated T    |                                  |                                 | Campus (optional)       | Grade Level (optional)                         |  |
| Regist            |                                  |                                 | Cert Teacher (optional) | Classroom (optional)                           |  |
| Man               |                                  |                                 |                         |                                                |  |
| Program           |                                  |                                 |                         |                                                |  |
| Par               |                                  |                                 |                         |                                                |  |
| Secret            | All Classes<br>Scheduled Classes |                                 |                         |                                                |  |
| ta Ad             | Student Learning Plans           |                                 |                         |                                                |  |

A grid view will display, in either period or planner view, based on your district's settings.

## **Planner View:**

| Scheduled Classes      |                        |                      |                       |                      |                       |             |   |
|------------------------|------------------------|----------------------|-----------------------|----------------------|-----------------------|-------------|---|
| Scheduled Classe       | S                      |                      |                       |                      |                       |             |   |
| ALE Registrar Schedule | d Classes (94 records) | <b>D</b>             | Wed                   | Thurs                | Fri                   | Sat         | 0 |
| *                      | Class Title            | Class Title          | Class Title           | Class Title          | Class Title           | Class Title |   |
| 9:00AM                 | Elementary Montesso    | Algebra 1            | *Piano                | Algebra 1            | A Cappella Choir      |             |   |
| 9:00AM                 | Environmental Scienc   | Algebra 2            | Algebra In The Real W | Algebra 2            | Advanced Archery an   |             |   |
| 9:00AM                 | Family CoOp (weighs 4) | Art Around The World | Applied Physics       | C++ Programming      | Algebra In The Real W |             |   |
| 9:00AM                 | Integrated Adolescen   | C++ Programming      | Basketball            | Cooking in the Wild  | Applied Physics       |             |   |
| 9:00AM                 | Montessori Co-op - E   | Elementary Montesso  | Biology               | Elementary Montesso  | Biology               |             |   |
| 9:00AM                 | School To Go (weighs   | Environmental Scienc | Clay-Sculpture 3-5    | Environmental Scienc | Clay-Sculpture 3-5    |             |   |
| 9:00AM                 | STEM                   | Fundergarten (weighs | Cupcakes and Cookies  | Fundergarten (weighs | Cupcakes and Cookies  |             |   |
| 1 - 50 of 94           |                        |                      | < Page 1 of 2 🗢 > »   |                      |                       |             | ¢ |

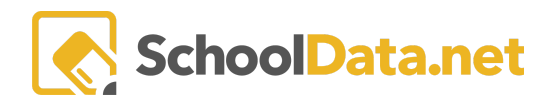

## **Period View:**

ALE REGISTRAR Scheduled Classes

| Scheduled Classes               |                     |                        |                    |                      |                 |
|---------------------------------|---------------------|------------------------|--------------------|----------------------|-----------------|
| ALE Registrar Scheduled Classes | 5 (11 records)      |                        |                    |                      | 0               |
|                                 | Mon 🔅 🗘 Class Title | Tue                    | Wed OF Class Title | Thurs<br>Class Title |                 |
| <br>4th Period                  | *                   | *                      | *                  |                      |                 |
| 5th Period                      |                     |                        |                    |                      |                 |
| 6th Period                      | Arts and Crafts     | Arts and Crafts        | Arts and Crafts    | Arts and Crafts      |                 |
| 7th Period                      |                     |                        |                    |                      |                 |
| 8th Period                      |                     |                        |                    |                      |                 |
| 9th Period                      |                     |                        |                    |                      |                 |
| 10th Period                     |                     |                        |                    |                      |                 |
| 1 - 11 of 11                    |                     | ≪ < Page 1 of 1 \$ > ≫ |                    |                      | 50 per page 🛭 🗢 |

Clicking any Class hyperlinks will open a new browser tab to the Manage Class interface.

| ALE REGISTRATE MANAGE CLASS<br>Algebra 1<br>Details Schedule Meetings Grades Students |                                                                                                    |                                                                                                    |  |  |  |
|---------------------------------------------------------------------------------------|----------------------------------------------------------------------------------------------------|----------------------------------------------------------------------------------------------------|--|--|--|
| Class Details instructions                                                            |                                                                                                    |                                                                                                    |  |  |  |
| ▲ Essentials                                                                          | Title (required) Algebra 1                                                                                                | Max Number of Stude (req)                                                                                                    |  |  |  |
|                                                                                       | Omit Class From Parent Class Meeting is Optional Displays                                                                 | Average Hours of Study Per Week (optional) 7                                                                                                    |  |  |  |
|                                                                                       | Learning Credit Cost (optional) 1                                                                                         | Learning Credit Cost Per Meeting (optional)                                                                                                    |  |  |  |
|                                                                                       | Grade Levels (required)     Select       8th Grade ×     9th Grade ×     10th Grade ×       11th Grade ×     12th Grade × | Description (optional)<br>Algebra 1 is intended to build a foundation for all higher<br>level math classes. We will use a task based approach that<br>leads to skill and efficiency by first developing<br>understanding. There will be an in depth study of<br>sequences, linear, exponential, and quadratic functions, |  |  |  |